## Использование домашнего компьютера и сервера лицензий с внешним статическим IP-адресом

1) Перейдите в раздел «Продукты» сайта *nanocad.ru* и выберите продукт, с которым вы работали в вашей организации. Если вы использовали не последние версии nanoCAD, их можно найти в архиве (<u>ftp://ftp.nanocad.ru</u>).

|                                                                                                    | Главная / Продукты /           |                                                                                                    | +7 (495) 645-86-26<br>Старая версия сайта                                                                                                    | <u> </u>                                                                |
|----------------------------------------------------------------------------------------------------|--------------------------------|----------------------------------------------------------------------------------------------------|----------------------------------------------------------------------------------------------------|-------------------------------------------------------------------------|
| Продукты                                                                                                    |                                |                                                                                                    |                                                                                                    |                                                                         |
| NANOCAD PLUS     Российская САПР-платформа, содержаща необходимые инструменты (базового проектирования.                       | an BCP                         | NORMACS 4.X<br>Профессиональный инструмент для автоматизации<br>работы с норигинемо-технической документацией,<br>регламентирующай деятельность предприятий<br>различных отраслей промышленности. | Конскала инженерны<br>Пакет из пети профессиональни<br>и иженере проектировщиков,<br>и качественно разрабатывать и<br>объектов и сооружений. | ый ВІМ<br>ых инструментов для<br>озволяющий быогро<br>нженерные системы |
| КАНОСАД СПДС     Проектно-конструкторская документация     быстро, просто и эффективно. Поставляе     модуль к папоСАД Риы 20 | а по СПДС:<br>лога как         | НАНОСАВ СПДС СТРОЙПЛОЩАДКА<br>Надежная автоматизация разработки чертежей по<br>разделам «Проект организации строительства»<br>(ПОС) и «Проект производства работ» (ППР).                          | Автоматизацие разработки про<br>конструкторской документации                                                                                 | ЗОБЕТОН<br>ектно-<br>марак КЖ и КЖИ.                                    |
| В разделе продукта н                                                                                                    | ажмите кноп                    | ку Скачать.                                                                                                    |                                                                                                    |                                                                         |
|                                                                                                    | Главная / Продукты / nanoCAD P | Nus /                                                                                                    | +7(495) 645-86-26<br>Старая версии сайта                                                                                                    | <b>Д Войти</b>                                                          |
| nanoCAD Plus                                                                                                    |                                |                                                                                                    |                                                                                                    |                                                                         |

2)

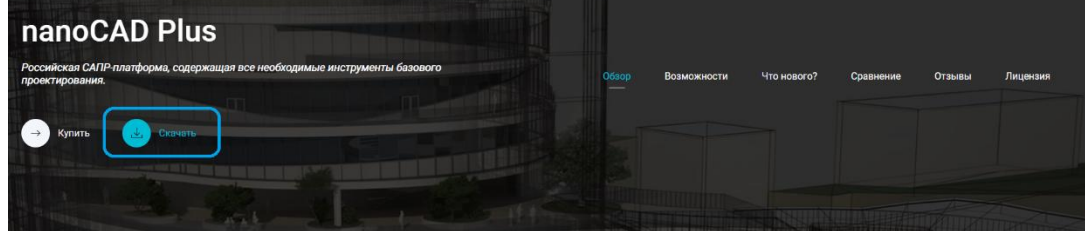

3) На странице загрузки выберите разрядность nanoCAD и нажмите пункт *Скачать только установочный файл*.

| nanoCAD Plus         | 06300                                                                                                    | Возможности | Что нового?                                                                                                    | Сравнение                                                                              | Отзывы                | Лицензия | а Скачать     | 🛛 Купит                               |
|----------------------|----------------------------------------------------------------------------------------------------|-------------|----------------------------------------------------------------------------------------------------|----------------------------------------------------------------------------------------|-----------------------|----------|---------------|---------------------------------------|
| Системные требован   | ия                                                                                                    |             |                                                                                                    |                                                                                        | •                     |          | • •           | • .                                   |
| Операционная система | <ul> <li>Містовоft® Windows® 7 (32-разрядная и 64-<br/>разодина версии)</li> <li>Містовоft Windows 8 (32-разрядная и 64-<br/>разодина версии)</li> <li>Містовоft Windows 10 (32-разрядная и 64-<br/>разрядная версии)</li> </ul> |             | NANOCAD PLUS 20<br>В состав дистрибутива вх<br>Скачать и получить 1<br>Будет добевлена лицензи<br>Скачать только уста | О.О X32<br>одет папоСАD СПДС, по<br>пицензию<br>в для активации проду<br>новочный файл | поСАД Механика<br>гта |          | .exe; 1477 M5 | · · · · · · · · · · · · · · · · · · · |
| Процессор            | Базовые требования: процессор с тактовой<br>частотой 1 ГГц<br>Рекомендуется: процессор с тактовой частот<br>3 ГГц и выше                                                                                                    | ой          | Для запуска необходима,                                                                                               | действующая лиценаи:                                                                   | • .                   |          |               | · .                                   |
| Оперативная память   | Базовые требования: 2 Гб<br>Рекомендуется: 8 Гб и выше                                                                                                    |             | NANOCAD PLUS 20<br>В состав дистрибутива вк                                                                           | 0.0 X64<br>одят папоСАD СПДС, по                                                       | inoCAD Меканика       |          | .exe, 1534.M5 | · .                                   |
| Разрешение экрана    | Базовые требования: 1280x1024<br>Рекомендуется: 1920x1080                                                                                                    | ſ           | Скачать и получить л<br>Будет добавлена лиценаи<br>Скачать только уста<br>Для запуска необходима,                     | <u>пицензию</u><br>я для активации проду<br>новочный файл<br>действующая лицензия      | Ta                    |          |               | · .                                   |
| Видеоздаптер         | Базовые требования: графический процессор                                                                                                    |             |                                                                                                    |                                                                                        |                       | • •      |               | •                                     |

- 4) Начнется загрузка nanoCAD.
- 5) На этой же странице вы можете скачать инструкции по установке nanoCAD.
- 6) Запустите установочный файл.
- 7) Во время установки пропустите пункт ввода серийного номера, так как вы будете использовать сетевую лицензию вашей организации.

| 👸 Установка nanoCAD Plus 20.0                       | —   |         | ×   |
|-----------------------------------------------------|-----|---------|-----|
| Сведения о пользователе<br>Укажите сведения о себе. |     |         |     |
| Пользователь                                        |     |         | _   |
| Организация                                         |     |         | _   |
| Серийный номер                                      |     |         |     |
| У меня есть серийный номер                          |     |         |     |
| J                                                   | В   | ставить |     |
|                                                     |     |         |     |
|                                                     |     |         |     |
| < <u>Н</u> азад <u>Д</u> алее                       | e > | Отм     | ена |

8) Завершите установку папоСАD и запустите Мастер регистрации.

| 🖟 Установка nanoCAD Plus 2                                                                                                    | 0.0 — — X                                                        |
|----------------------------------------------------------------------------------------------------|------------------------------------------------------------------|
| Desktop                                                                                                    | Регистрация nanoCAD Plus 20.0                                    |
|                                                                                                    | Для запуска программного обеспечения необходим файл<br>лицензии. |
|                                                                                                    | Для получения файла лицензии следует<br>зарегистрироваться.      |
| - Andrew Contraction of the second second se | Запустить Мастер Регистрации                                     |
|                                                                                                    | < <u>Н</u> азад <u>Завершить</u> Отмена                          |

9) На этапе авторизации выберите пункт Подключиться к Серверу Лицензий.

| 💼 Мастер регистрации |                                                                                                    | × |
|----------------------|----------------------------------------------------------------------------------------------------|---|
|                      | <ul> <li>Запросить лицензию         Послать запрос в Службу Лицензирования компании         Nanosoft.</li> <li>Активировать лицензию         Указать путь к файлу лицензии, полученному из         Службы Лицензирования</li> <li>Подключиться к Серверу Лицензий         Указать путь к корпоративному Серверу Лицензий         </li> </ul> |   |
|                      | < Назад Далее > Отмена Справка                                                                                                    |   |

10) Введите внешний IP-адрес сервера лицензий вашей организации (адрес сервера нужно узнать у системного администратора) и нажмите Далее.

| 💼 Подключение к Сервер | у Лицензий                                                                                                    | х |  |
|------------------------|----------------------------------------------------------------------------------------------------|---|--|
|                        | Введите имя или IP адрес компьютера,<br>на котором запущен Сервер Лицензий.<br>(например: CORPSRV или 192.168.0.1) |   |  |
|                        | nanosoft_server                                                                                                    |   |  |
|                        | < Назад Далее > Отмена Справка                                                                                     | 1 |  |

11) Установка и авторизация nanoCAD завершены.